# HƯỚNG DẪN RÀ SOÁT – XÁC NHẬN THÔNG TIN TUYỀN SINH TRỰC TUYẾN

(Phiên bản dành cho PHHS)

# MỤC LỤC

| I.   | Giới thiệu                                           | 3 |
|------|------------------------------------------------------|---|
| II.  | Thực hiện                                            | 3 |
| 1.   | Rà soát – xác nhận thông tin tuyển sinh              | 3 |
| 1.1. | Trường hợp thông tin hồ sơ tuyển sinh chính xác      | 5 |
| 1.2. | Trường hợp hồ sơ tuyển sinh cần điều chỉnh thông tin | 7 |

### HƯỚNG DẪN RÀ SOÁT – XÁC NHẬN THÔNG TIN HỒ SƠ TUYỀN SINH

(Phiên bản dành cho Phụ huynh học sinh)

#### I. Giới thiệu

Trang cổng thông tin điện tử đăng ký tuyển sinh đầu cấp tạo điều kiện thuận lợi cho phụ huynh học sinh (PHHS) đăng ký tuyển sinh cho con em mình để tăng tính minh bạch trong công tác tuyển sinh đầu cấp.

#### II. Thực hiện

#### 1. Rà soát – xác nhận thông tin tuyển sinh

Bước 1: Mở trình duyệt web Microsoft Edge (hoặc Firefox, Chrome, Cốc cốc, Safari,...).

Bước 2: Truy cập vào địa chỉ: https://tuyensinhdaucap.hcm.edu.vn/

**Bước 3**: Tại màn hình trang chủ, PHHS lưu ý đọc kỹ các phần thông tin về quy định, thông tin, hướng dẫn đăng ký tuyển sinh.

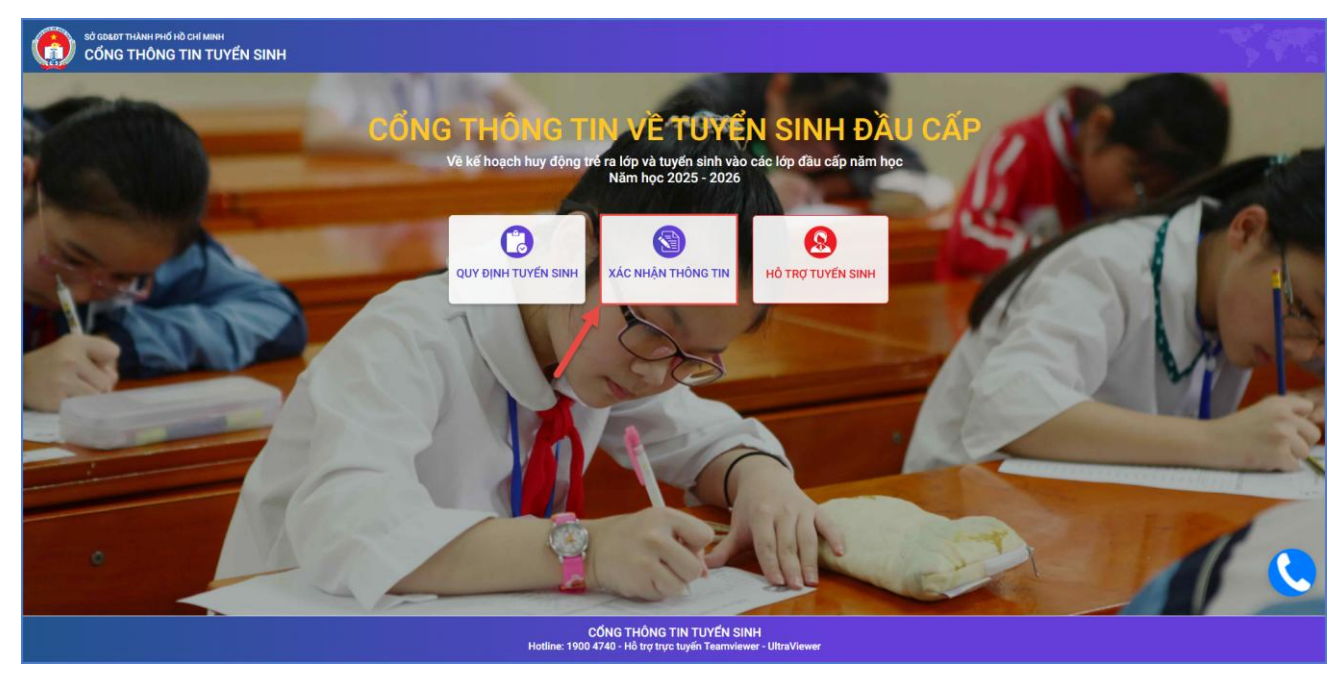

**Bước 4**: Chọn **[Xác nhận thông tin],** chọn cấp học, **Số định danh cá nhân** và **Mật khẩu** đã được cung cấp để thực hiện tra cứu kết quả tuyển sinh.

- Học sinh đang học cuối cấp MN, PHHS chọn cấp học đăng ký tuyển sinh là **Tiểu học.**
- Học sinh đang học lớp 5, PHHS chọn cấp học đăng ký tuyển sinh là THCS.

| PHỤ HUYNH NHẬP THÔNG TIN TRA CỨU |  |
|----------------------------------|--|
| Cấp học đăng ký tuyến sinh       |  |
| Tiếu học ·                       |  |
| * Số định danh công dân          |  |
| 0791                             |  |
| • Mật khẩu                       |  |
|                                  |  |
| 🗆 Hiện mật khẩu.                 |  |
| • Mã báo vệ                      |  |
|                                  |  |

**Bước 5:** Hệ thống hiển thị giao diện **Phiếu kiểm tra thông tin học sinh**, PHHS thực hiện rà soát thông tin hồ sơ cuối cấp học sinh.

| hiếu thôi                         | NG TIN HỌC SINH LỚP 1                                                                                                    |                                                              | Xác n                                                                      | hận 🛛 Đề xuất chỉnh sửa 🛛 In phiếu 🛛 Về trang chủ                                                  |
|-----------------------------------|----------------------------------------------------------------------------------------------------|--------------------------------------------------------------|----------------------------------------------------------------------------|----------------------------------------------------------------------------------------------------|
|                                   | P                                                                                                    | PHIẾU KIẾM<br>PHUC VU CÔNG TÁC TUYẾ                          | TRA THÔNG TIN<br>ÉN SINH NĂM HỌC 2025-2020                                 | 6                                                                                                  |
| A. TH                             | HÔNG TIN CƯ TRÚ                                                                                                    |                                                              | •                                                                          |                                                                                                    |
| Hotên                             | hoe sinh *                                                                                                    |                                                              |                                                                            |                                                                                                    |
| Đặng                              | Lê Gia An                                                                                                    |                                                              |                                                                            |                                                                                                    |
| Giới tin                          | h: *                                                                                                    |                                                              | Dân tốc: *                                                                 |                                                                                                    |
| NŬ                                |                                                                                                    |                                                              | Kinh                                                                       |                                                                                                    |
| Ngày si                           | inh: *                                                                                                    |                                                              | Nơi sinh: *                                                                |                                                                                                    |
| 12/07                             | 7/2019                                                                                                    |                                                              | Thành phố Hồ Chí Minh                                                      |                                                                                                    |
| Số định                           | h danh cá nhân: *                                                                                                    |                                                              | Lớp:                                                                       |                                                                                                    |
|                                   |                                                                                                    |                                                              | Lá 1                                                                       |                                                                                                    |
| - Nơi d                           | ở hiện tại                                                                                                    |                                                              |                                                                            |                                                                                                    |
| Tinh/Th                           | hành phố: *                                                                                                    |                                                              | Quận/Huyện: *                                                              |                                                                                                    |
| Thàn                              | h phố Hồ Chí Minh                                                                                                    |                                                              | Thành phố Thủ Đức                                                          |                                                                                                    |
| Thị trấn                          | n/Phường/Xã: *                                                                                                    | Khu phố/Ấp: *                                                | Τά/                                                                        | Xóm:                                                                                               |
| Phườ                              | ing Hiệp Binh Chánh                                                                                                    | Khu phố 7                                                    |                                                                            |                                                                                                    |
| Số nhà:                           |                                                                                                    |                                                              | Đường:                                                                     |                                                                                                    |
|                                   |                                                                                                    |                                                              |                                                                            |                                                                                                    |
| Họ tên:                           | *                                                                                                    |                                                              | Vai trò:                                                                   |                                                                                                    |
| Leing                             | gọc Hương                                                                                                    |                                                              | Mę                                                                         |                                                                                                    |
| Số điện                           | 1 thoại liên hệ:                                                                                                    |                                                              |                                                                            |                                                                                                    |
|                                   |                                                                                                    |                                                              |                                                                            |                                                                                                    |
| с ть                              | HÔNG TIN MINH CHỨNG                                                                                                    |                                                              |                                                                            |                                                                                                    |
| 0.11                              |                                                                                                    |                                                              |                                                                            |                                                                                                    |
| STT                               |                                                                                                    | Nội dung                                                     |                                                                            |                                                                                                    |
| 1                                 | Hinh ảnh giấy khai sinh *                                                                                                    |                                                              |                                                                            | Tài lên                                                                                            |
| 2                                 | Hinh ảnh thông tin cư trủ trên VNEID (hoặ<br>Tái lên tối đa 03 ảnh thông tin cư trủ (hoặc g                                     | ác giấy xác nhận cư trủ) *<br><i>giấy xác nhận cư trù</i> ). |                                                                            | Tải lên                                                                                            |
| Định đạ                           | ang ảnh (jpg, png, jpeg). Dung lượng không c                                                                                    | quá 5Mb.                                                     |                                                                            |                                                                                                    |
| Lưu ý:<br>• Việc<br>kiến<br>• Cha | c điều chỉnh thông tin nơi cư trủ phải được th<br>1 của Phòng Giáo dục và Đào tạo.<br>mẹ học sinh cam kết những thông tin của h | tực hiện trước ngày/202<br>ọc sinh là đúng sự thật; nếu khi  | 5. Sau thời gian này, các trường hợp<br>ing đúng cha mẹ học sinh hoàn toàn | thay đối phải ghi rõ lý do, minh chứng liên quan và ý<br>chịu trách nhiệm về kết quả của học sinh. |
| 🗌 Tối xi                          | in cam kết khai báo đủng thông tin và chịu t                                                                                    | rách nhiệm những thông tin trêi                              | ı là chính xác.                                                            |                                                                                                    |
| Mã bảo vệ                         | ê* MĀ BẢO VỆ -4 ₽                                                                                                    | ∍G² <b>()</b>                                                |                                                                            |                                                                                                    |

## 1.1. Trường hợp thông tin hồ sơ tuyển sinh chính xác

- **Bước 1:** Chọn nút chức năng **[Tải lên],** sau đó PHHS thực hiện đính kèm minh chứng dưới định dạng ảnh (jpg, png, jpeg). Dung lượng không quá 5Mb.

- Hình ảnh giấy khai sinh
- Hình ảnh thông tin cư trú trên VNEID (hoặc giấy xác nhận cư trú)

- **Bước 2:** PHHS nhập **Mã bảo vệ,** tích chọn **Tôi xin cam kết khai báo đúng thông tin** và kích nút **Xác nhận**] để hoàn thành xác nhận hồ sơ cuối cấp của học sinh.

| Số điện                                                                       | n thoại liên hệ:<br>3                                                                                                    |
|-------------------------------------------------------------------------------|----------------------------------------------------------------------------------------------------|
| C. TH                                                                         | HÔNG TIN MINH CHỨNG                                                                                                    |
| STT                                                                           | Nội dung                                                                                                    |
| 1                                                                             | Hình ảnh giấy khai sinh * Xem ảnh 🥫 Tải lên                                                                                                    |
| 2                                                                             | Hình ảnh thông tin cư trú trên VNEID (hoặc giấy xác nhận cư trú) * Xem ảnh 📋 Tải lên tối đa 03 ảnh thông tin cư trứ (hoặc giấy xác nhận cư trú).                                                                                                    |
| Dinh da                                                                       | na ách (ing nag inge). Dung lượng không quố 5Mh                                                                                                    |
|                                                                               |                                                                                                    |
| <ul> <li>Việc kiến</li> <li>Cha</li> </ul>                                    | c điều chỉnh thông tin nơi cư trú phải được thực hiện trước ngày//2025. Sau thời gian này, các trường hợp thay đổi phải ghi rõ lý do, minh chứng liên quan và<br>1 của Phòng Giáo dục và Đào tạo.<br>mẹ học sinh cam kết những thông tin của học sinh là đúng sự thật; nếu không đúng cha mẹ học sinh hoàn toàn chịu trách nhiệm về kết quả của học sinh.                                                                                                    |
| <ul> <li>Việc kiến</li> <li>Cha</li> <li>Tôi xi</li> <li>Mã bảo vệ</li> </ul> | e điều chỉnh thông tin nơi cư trú phải được thực hiện trước ngày/2025. Sau thời gian này, các trường hợp thay đối phải ghi rõ lý do, minh chứng liên quan và<br>n của Phòng Giáo dục và Đào tạo.<br>Imẹ học sinh cam kết những thông tin của học sinh là đúng sự thật; nếu không đúng cha mẹ học sinh hoàn toàn chịu trách nhiệm về kết quả của học sinh.<br>In cam kết khai báo đúng thông tin và chịu trách nhiệm những thông tin trên là chính xác.<br>ệ * 4PG2 20 |

- [Xem ảnh]: nút chức năng cho phép xem lại hình ảnh minh chứng đã tải lên hệ thống.

Đồng ý Hủy

- • inút chức năng hỗ trợ xóa hình ảnh minh chứng đã tải lên hệ thống.

| тт | Nội dung                                                                                                    |         |
|----|----------------------------------------------------------------------------------------------------|---------|
| 1  | Hình ảnh giấy khai sinh * Xem ảnh 📋                                                                                                    | Tải lên |
| 2  | Hình ảnh thông tin cư trú trên VNEID (hoặc giấy xác nhận cư trú) * Xem ảnh 📋<br>Tải lên tối đa 03 ảnh thông tin cư trú (hoặc giấy xác nhận cư trú). | Tải lên |

#### 1.2. Trường hợp hồ sơ tuyển sinh cần điều chỉnh thông tin

- **Bước 1:** Chọn nút chức năng **[Tải lên],** sau đó PHHS thực hiện đính kèm minh chứng dưới định dạng ảnh (jpg, png, jpeg). Dung lượng không quá 5Mb.

- Hình ảnh giấy khai sinh
- Hình ảnh thông tin cư trú trên VNEID (hoặc giấy xác nhận cư trú)

- Bước 2: PHHS nhập Mã bảo vệ, tích Tôi xin cam kết khai báo đúng thông tin và kích nút [Đề xuất chỉnh sửa] để gửi đề xuất chỉnh sửa thông tin hồ sơ học sinh.

|                                        | in me                                                                                                    |
|----------------------------------------|----------------------------------------------------------------------------------------------------|
| Số điện                                | thoại liên hệ:                                                                                                    |
|                                        |                                                                                                    |
| С. ТН                                  | ÔNG TIN MINH CHỨNG                                                                                                    |
| STT                                    | Nội dung                                                                                                    |
| 1                                      | Hình ảnh giấy khai sinh * Xem ảnh 📋                                                                                                    |
| 2                                      | Hình ảnh thông tin cư trú trên VNEID (hoặc giấy xác nhận cư trú) * Xem ảnh 📋 Tải lên tối đa 03 ảnh thông tin cư trú (hoặc giấy xác nhận cư trứ).            |
| Định dạ                                | ng ánh (jpg, png, jpeg). Dung lượng không quá 5Mb.                                                                                                    |
|                                        |                                                                                                    |
| u ý:                                   | dížu oblah không kin pri svýtví akži dvera khva kiža kveňa požu 🕢 1995. Pov kkži sina pův pís kveňa kon khvu dži akži ski sž lúda priak skýme liže svoru vi |
| <ul> <li>Việc</li> <li>kiếm</li> </ul> | của Phòng Giáo dục và Đào tạo.                                                                                                    |
| KIEN                                   | nệ học sinh cam kết những thông tin của học sinh là dùng sự thật, nếu không dùng cha mệ học sinh hoàn toàn chịu trách nhiệm về kết quả của học sinh.        |
| Cha                                    |                                                                                                    |

- **Bước 3:** PHHS chọn danh mục nội dung cần chỉnh sửa và nhập nội dung chi tiết đề xuất, nhấn **[Gửi đề xuất]** để gửi thông tin.

| Chọn đề xuất chỉnh sửa     |                      | × |
|----------------------------|----------------------|---|
| Thông tin hồ sơ            | Nơi ở hiện tại       |   |
| Họ tên học sinh            | Tỉnh/Thành phố       |   |
| Giới tính                  | Quận/Huyện           |   |
| Dân tộc                    | 🗸 Thị trấn/Phường/Xã |   |
| Noi sinh                   | Khu phố/Ấp           |   |
| Số định danh cá nhân       | Tổ/Xóm               |   |
|                            | Số nhà, đường        |   |
| Nội dung chi tiết đề xuất: |                      |   |
|                            |                      |   |
| 2                          |                      |   |
| Gửi đề x                   | uất Đóng             |   |

- **Bước 4:** Sau khi nhà trường cập nhật xong thông tin căn cứ theo đề xuất chỉnh sửa, PHHS thực hiện đăng nhập cổng tuyển sinh và xác nhận lại hồ sơ cho học sinh. *(Thao tác thực hiện tương tự mục 1.1. Trường hợp thông tin hồ sơ tuyển sinh chính xác)* 

<u>Lưu ý:</u> Sau khi xác nhận thông tin tuyển sinh thành công. PHHS cần xuất Phiếu kiểm tra thông tin để lưu lại dữ liệu đã xác nhận đăng ký tuyển sinh.

| PHIẾU THÔNG TIN HỌC SINH LỚP 6                                                      | In phiếu Về trang ch                     |
|-------------------------------------------------------------------------------------|------------------------------------------|
| PHHS đã xác nhận thông tin vào ngày 18/03/2025 11:01:17.                            |                                          |
| PHIẾU KIỂM T<br>PHỤC VỤ CÔNG TÁC TUYỂN<br>A. THÔNG TIN CƯ TRÚ<br>Họ tên học sinh: * | RA THÔNG TIN<br>I SINH NĂM HỌC 2025-2026 |
| Giới tính: *                                                                        | Dân tộc: *                               |
| NAM                                                                                 | Kinh                                     |
| Ngày sinh: *                                                                        | Noi sinh: *                              |
| 31/05/2014                                                                          | Thành phố Hồ Chí Minh                    |
| Số định danh cá nhân: *                                                             | Lóp:                                     |
|                                                                                     | 5/2                                      |

| UBND QUẬN GỜ VÂP                                      | CỘNG HÒA XÃ HỘI CHỦ NGHĨA VIỆT NAM                            |
|-------------------------------------------------------|---------------------------------------------------------------|
| TRƯỜNG TH                                             | Độc lập - Tự do - Hạnh phúc                                   |
| STT: 1 LÓP: 5/2                                       |                                                               |
| PHIÉU KIĚ!                                            | M TRA THÔNG TIN                                               |
| PHUC VU CÔNG TÁC T                                    | UYĖN SINH NĂM HOC 2025-2026                                   |
| A. THÔNG TIN CƯ TRÚ                                   |                                                               |
| - Ho tên học sinh:                                    |                                                               |
| - Giới tính: Nam                                      | - Dân tôc: Kinh                                               |
| - Ngày sinh: 31/05/2014                               | - Nơi sinh: Thành phố Hồ Chí Minh                             |
| - Số định danh cá nhân:                               |                                                               |
| - Nơi ở hiện tại:                                     |                                                               |
| + Tinh/Thành Phố: Thành phố Hồ Chí Minh               | + Quận/Huyện: Quận Gò Vấp                                     |
| + Thị trấn/Phường/Xã: Phường 03                       | + Khu phố/Ấp: Khu phố 15                                      |
| + Tổ/Xóm:                                             |                                                               |
| + Số nhà, đường:                                      |                                                               |
| B. THÔNG TIN LIÊN HỆ                                  |                                                               |
| - Họ tên:                                             | Vai trò: Mẹ                                                   |
| - Số điện thoại liên hệ:                              |                                                               |
| C. ĐIỀU CHỈNH THÔNG TIN                               |                                                               |
|                                                       |                                                               |
|                                                       |                                                               |
| Lưu ý:                                                |                                                               |
| - Việc điều chính thông tin nơi cư trú phải được thực | c hiện trước ngày/ 2025. Sau thời gian này, các trường h      |
| thay đổi phải ghi rõ lý do, minh chứng liên quan và   | ý kiến của Phòng Giáo dục và Đào tạo.                         |
| - Cha mẹ học sinh cam kết những thông tin của học     | sinh là đúng sự thật; nếu không đúng cha mẹ học sinh hoàn toà |
| chịu trách nhiệm về kết quả của học sinh.             |                                                               |
|                                                       | Ngàythángnăm 2025                                             |
| Giáo viên chủ nhiêm                                   | Cha mẹ học sinh hoặc                                          |
| Sino ten iniçin                                       | người người giám hộ (nếu có)                                  |
| (Ký và ghi rõ họ tên)                                 | (Ký và ghi rõ ho tên)                                         |